| Word – Opdater e-mail signatur          |                                                                                                    |                                                                                                    |
|-----------------------------------------|----------------------------------------------------------------------------------------------------|----------------------------------------------------------------------------------------------------|
| Fase                                    | Forklaring                                                                                                    | Navigation                                                                                                    |
|                                         | Opret en e-mail signatur, så du<br>får Albertslund Kommunes<br>officielle e-mail signatur i<br>Outlook<br>Klik på Internet Explorer |                                                                                                    |
| Opdater Find Medarbejder                | Gå på medarbejdersiden<br>Åben Find Medarbejder<br>http://fm.albertslund.net/                                                       |                                                                                                    |
|                                         | Klik på Rediger egne<br>oplysninger                                                                                                 | Redigér egne oplysninger                                                                                                    |
|                                         | Tjek at dine informationer er<br>korrekte og foretag eventuelle<br>ændringer                                                        | Redigie regne oplysninger     Billing Konsulert   Rumssanar, Bill C, straer, 730   Tereling (2850002)   Lawiere (2850002)   Lawiere (2850002)   Kompetenzer   Kompetenzer   Kompetenzer Lawier (2550, Clystakenzy B 2015)                                                                                                    |
|                                         | Klike på Opdater                                                                                                    | Opdatér                                                                                                    |
| Opdater e-mail signatur                 | Klik på Word<br>Word åbnes med et nyt tomt<br>dokument                                                                              |                                                                                                    |
|                                         | Klik på Albertslund menuen i<br>værktøjslinjen øverst                                                                               | Albertslund                                                                                                    |
|                                         | Klik på Rediger brugerprofil                                                                                                    | Rediger<br>brugerprofil                                                                                                    |
| Dialog boksen ret/opret<br>brugerprofil | Udfyld Dialog boks                                                                                                    | Extrement et biologie produkter       X         Vegleching       Start med at weige NY og skriv navn på profil. Udfyld derefter information om profilen var<br>nedenstärete felter og ullemenuer. Værg GEN og sæt profilen som STANDARD.         * = obligatorisk       Yærg brugerprofil         Værg løngøern       Y         Værg løngøern       Y         Værg løngøern       Y         Værg løngøern       Y         Værg løngøern       Y         Værg løngøern       Y         Værg løngøern       Y         Værg løngøern       Y         Værg løngøern       Y         Ønnåde       ØKONOM & STAB         Øngå decentral enhed       R & Indkøb         Signatur design       Albertslund         Ange dørige for din ernel lignstur for denne profil       gå op         Gem       Ny       Køper       Stet       Qmdøb       Standerd       gå op         Luk       Eortryd         Eortryd |

|           | E-mail signatur oprettes nu i<br>Outlook |     |
|-----------|------------------------------------------|-----|
| Version 1 | Dato: 15. september 2016                 | JPP |